# คู่มือการใช้งาน

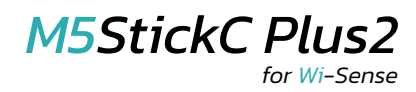

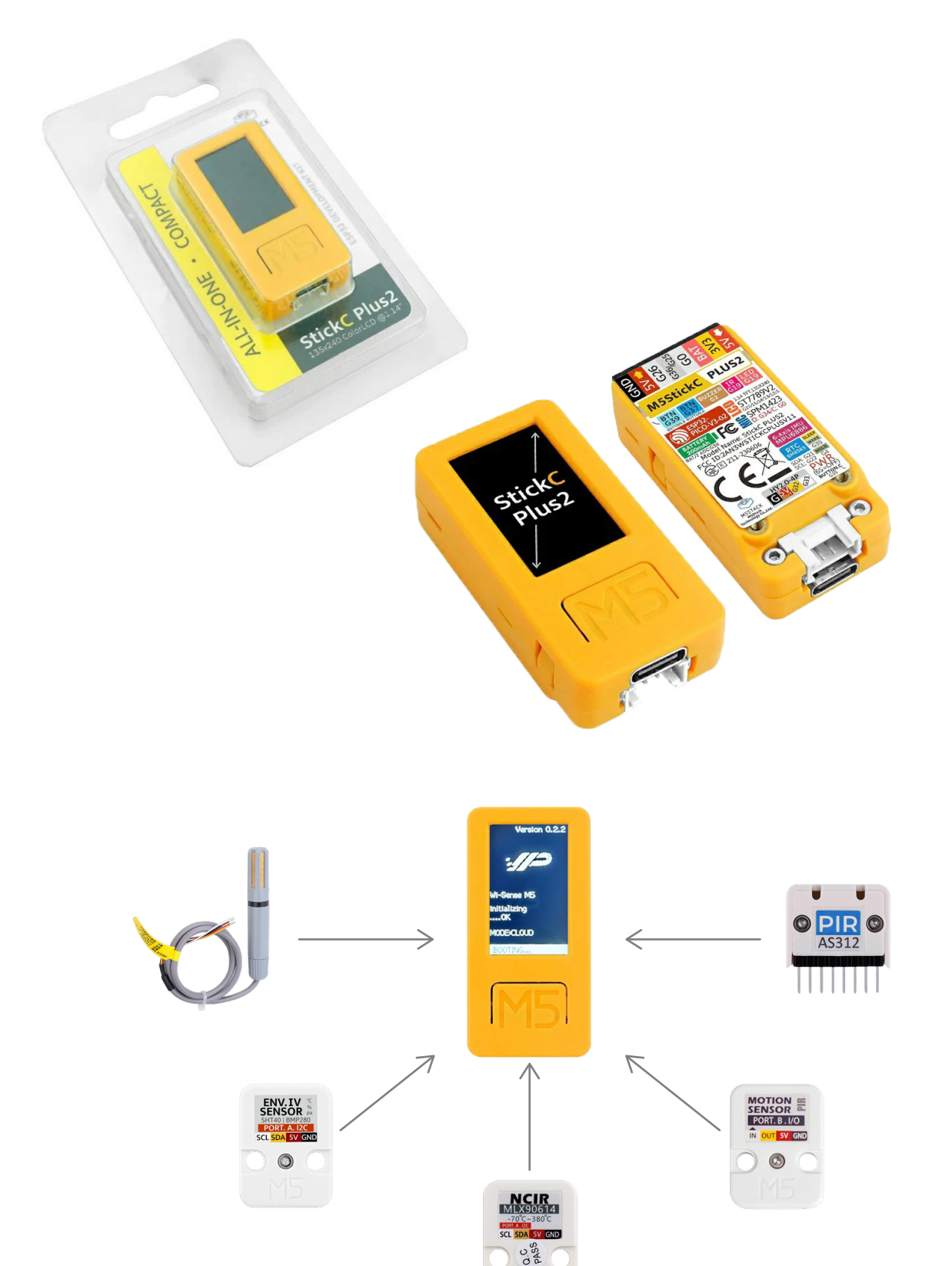

## ส่วนประกอบของอุปกรณ์

#### อะไหล่ที่ให้

1. ตัวเครื่อง M5StickC Plus2 2. สาย USB Type-C

ส่วนประกอบของ M5StickC Plus2

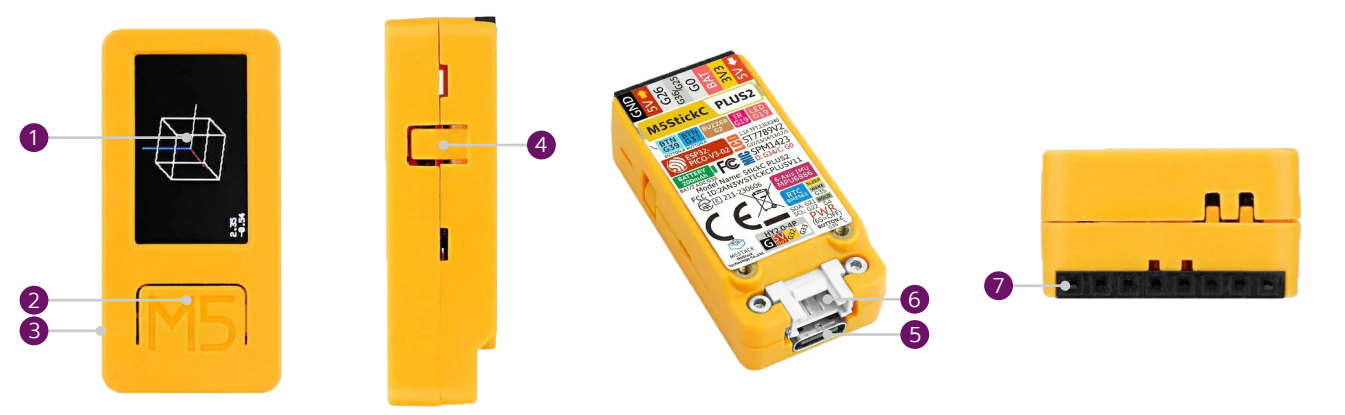

- 1. หน้าจอแสดงผล
- 2. ปุ่มกลาง
- 3. ປຸ່ມເປັດ/ປັດ (ເປັດ/ປັດ)
- 4. ปุ่มขวา
- 5. พอร์ต USB Type-C (สำหรับแหล่งจ่ายไฟ)
- 6. พอร์ตเซนเซอร์ประเภทยูนิต (I2C)
- 7. พอร์ตเซ็นเซอร์ประเภท HAT

#### ประเภทของเซนเซอร์

| ประเภท Unit    |                                                                                                    |                |
|----------------|----------------------------------------------------------------------------------------------------|----------------|
| 1. AM2315      | ช่วงการวัด ความชื้น: 0 - 100%RH (ความแม่นยำ 2%)<br>ช่วงการวัด อุณหภูมิ: -20 - 80°C (ความแม่นยำโดยทั่วไป ±0.1°C                                                          | 2)             |
| 2. ENV.IV Unit | ช่วงการวัด อุณหภูมิ: -40 - 125°C (ความแม่นยำ ±0.1°C)<br>ช่วงการวัด ความชิ้น: 0 - 100%RH (ความแม่นยำ ±1.5%RH)<br>ช่วงการวัด ความดัน: 300 - 1100hPa (ความแม่นยำ ±0.12hPa) |                |
| 3. NCIR Unit   | ช่วงการวัดอุณหภูมิวัตถุ: -70°C - 380°C<br>ช่วงการวัดอุณหภูมิโดยรอบ: -40 - 125°C<br>ความแม่นยำในการวัดที่อุณหภูมิห้อง: ±0.5°C<br>มุมมอง: 90°                             |                |
| 4. PIR Unit    | ตรวจจับระยะทาง: 500cm<br>เวลาหน่วง: 2 วินาที<br>ช่วงการตรวจจับ: < 100°<br>กระแสไฟนิ่ง: < 60uA<br>อุณหภูมิในการทำงาน: −20 – 80°C                                         | ON<br>DR<br>B. |

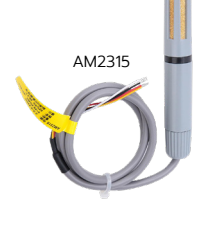

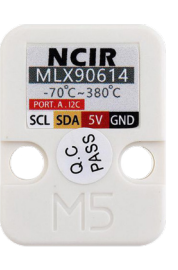

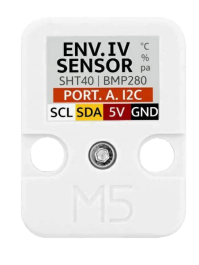

1

## ประเภท HAT

1. PIR HAT

ตรวจจับระยะทาง: 500cm เวลาหน่วง: 2 วินาที ช่วงการตรวจจับ: < 100° กระแสไฟนิ่ง: < 60นA อุณหภูมิในการทำงาน: -20 - 80°C

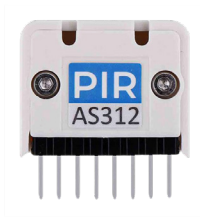

/0

# เริ่มต้นใช้งานและการตั้งค่าเริ่มต้น

- 1. จ่ายไฟให้อุปกรณ์ M5StickC Plus2 ของคุณด้วยสาย USB 5V Type-C
- 2. จอแสดงผลจะสว่างขึ้นเอง หากไม่สว่างขึ้น ให้กดปุ่มเปิด/ปิดค้างไว้ 8 วินาที

#### ປຸ່ມ:

- ปุ่มกลาง (Mb): เข้าสู่ Configure panel หรือ Select
- ปุ่มขวา (Rb): ล็อกหน้าจอหรือย้ายเคอร์เซอร์

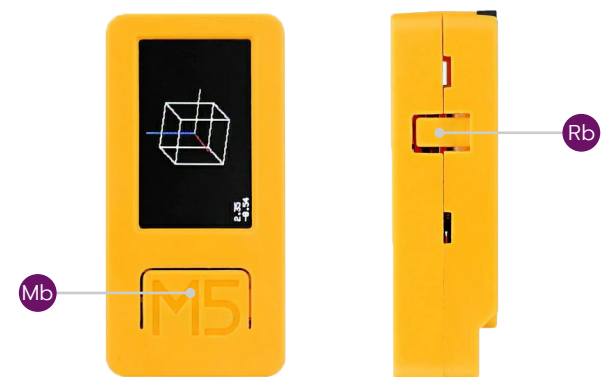

#### กดเพื่อกำหนดค่าผ่านปุ่มกลาง:

- 1. WiFi Set
- 2. Mode
- 3. Sensor
- 4. Update
- 5. Reset
- 6. Reboot

#### 1. WiFi Set: เลือก wifi สำหรับ M5StickC Plus2

- 1. เลือก ตั้งค่า WiFi
- 2. ใช้อุปกรณ์อื่น (สมาร์ทโฟน/คอมพิวเตอร์) เพื่อเชื่อมต่อกับไวไฟ ของ "M5–Config"
- 3. หน้าจอ M5-ConfigMode จะปรากฏขึ้น จากนั้นคลิก "MQTT and WiFi Setup"
- 4. ป้อนที่อยู่ IP ของโฮสต์ MQTT
- 5. คลิก "Configure WiFi"
- 6. เลือก wifi จากนั้นพิมพ์รหัสผ่าน จากนั้นคลิก "Save"
- 7. รอให้ M5StickC Plus2 รีสตาร์ท

<u>หมายเหต</u>ะ หากไม่เจอไวไฟชื่อ M5-Config หรือหากต้องการเปลี่ยนที่อยู่ IP ของโฮสต์ MQTT ใหม่ให้ทำการ **Reset** อุปกรณ์ M5StickC Plus2 ก่อนเสมอ

#### 2. Mode: เลือกโหมดการเชื่อมต่อ

- Cloud
- Local

#### 3. Sensor: เลือกเซนเซอร์

- Unit
  - > ENV IV: เซนเซอร์สิ่งแวดล้อม -> อุณหภูมิ ความชื้น ความดัน
  - > AM2315: เซนเซอร์วัดอุณหภูมิและความชื้นแบบดิจิตอล -> อุณหภูมิ, ความชื้น
  - > NCIR: หน่วยเซนเซอร์วัดอุณหภูมิอินฟราเรดแบบไม่สัมผัส -> อุณหภูมิ
  - > PIR: เซนเซอร์อินฟราเรดแบบพาสซีฟ -> ตรวจจับวัตถุเคลื่อนที่ (ต้องเลือกทั้งใน Unit และ HAT)
- HAT
  - > PIR: เซนเซอร์อินฟราเรดแบบพาสซีฟ -> ตรวจจับวัตถุเคลื่อนที่ (ต้องเลือกทั้งใน Unit และ HAT)

#### 4. Update: อัปเดตซอฟต์แวร์

#### 5. Reset: รีเซ็ตการกำหนดค่า

- 1. เลือก รีเซ็ต
- 2. เลือกโหมดการเชื่อมต่อ (ดูที่ "Mode")
- 3. เลือก wifi สำหรับ M5StickC (ดูที่ "WiFi Set" ให้เชื่อมต่อกับ wifi "M5–Config" แทน)
- 4. เลือกเซ็นเซอร์ (ดูหัวข้อ "Sensor")

#### 6. Reboot: รีสตาร์ท M5StickC Plus2

## Wi-Sense

เมื่อเชื่อมต่อเซนเซอร์ภายนอกเพิ่มเติม พารามิเตอร์ของอุณหภูมิ ความชื้น ความกดอากาศ การเคลื่อนไหว และอื่น ๆ สามารถตรวจสอบได้แบบเรียลไทม์

้และสามารถกำหนดค่าให้ทำงานร่วมกับ WiPLUX M และ L series ได้โดยการตั้งค่าการทำงานที่ Wi-Sense Task ของเซนเซอร์นั้น ๆ

- 1. เพิ่มอุปกรณ์ M5StickC Plus2 ที่เมนู *Setting -> Device*
- 2. คลิก *"ADD DEVICE"*

#### 3. เลือกชนิดของเซ็นเซอร์ที่กำลังเชื่อมต่อกับอุปกรณ์ M5StickC Plus2

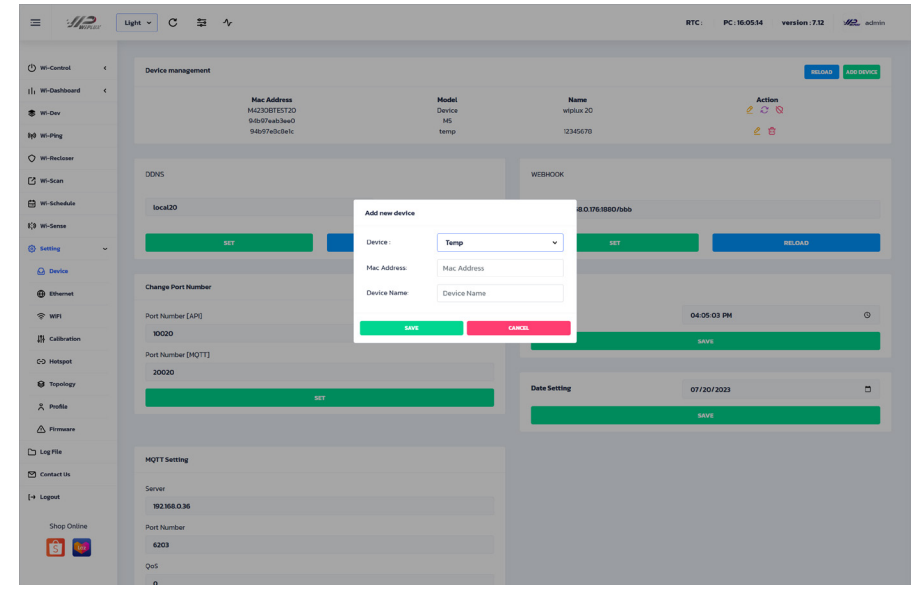

- 4. ป้อน MAC Address และชื่ออุปกรณ์
- 5. คลิก *"OK"* เพื่อเสร็จสิ้น

#### 6. ไปที่เมนู "Wi-Sense"

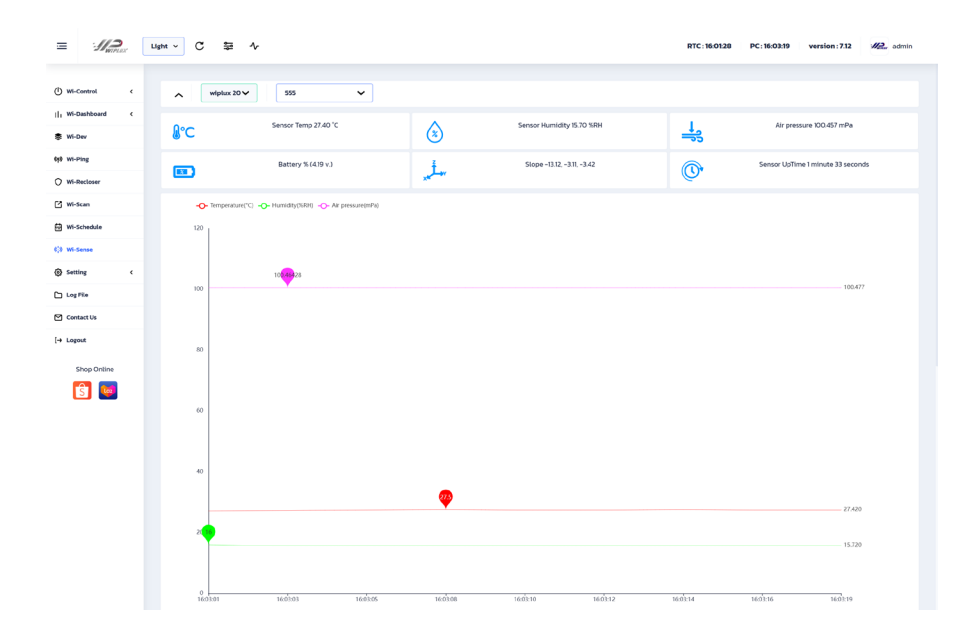

#### คุณสมบัติ

- เลือกอุปกรณ์เซนเซอร์ที่ต้องการให้แสดงข้อมูล
- แสดงตัวเลขอุณหภูมิ, ความชื้น, ความกดอากาศ, แบตเตอรี่, ความลาดชัน, ระยะเวลาที่เปิดใช้งาน, การเคลื่อนไหว และอื่น ๆ (ตามความสามรถของแต่ละเซนเซอร์)
- มสดงกราฟอุณหภูมิ, ความชื้น, ความกดอากาศ, การเคลื่อนไหว และอื่น ๆ
- บ ตั้งค่า Task เพื่อกำหนดการใช้งานให้ทำงานเปิด/ปิดร่วมกับอุปกรณ์ WiPLUX ซีรีส์อื่น

### Wi-Dashboard: Usage History

เป็นหน้าเมนู ที่สามารถแสดงข้อมูลย้อนหลัง โดยเลือกให้ข้อมูลบนกราฟแสดงเฉพาะอุปกรณ์ที่เลือก และช่วงวันที่ตามต้องการ และสามารถดึงข้อมูลออกมา

้ในรูปแบบของไฟล์ Excel, CSV, PDF, PNG และ JPG ได้ โดยจะฟังก์ชันนี้จะใช้งานได้เฉพาะบน app.wiplux.com

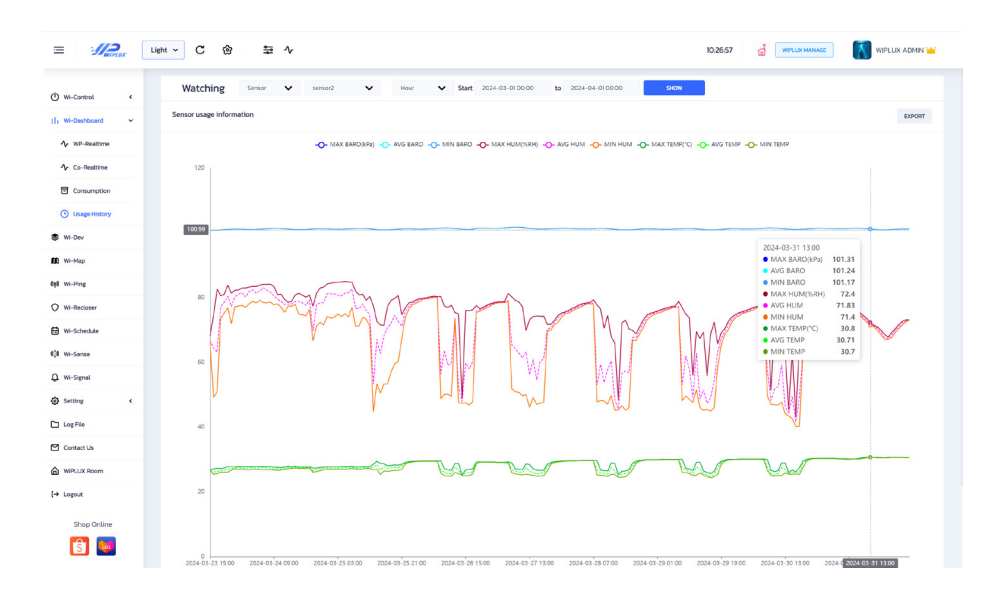

คุณสมบัติ

สามารถเลือกอุปกรณ์ที่ต้องการเรียกดูข้อมูลได้

สามารถเลือกช่วงวันที่ที่ต้องการแสดงข้อมูลได้

อ สามารถแสดงกราฟค่าสูงสุด ค่าต่ำสุด และค่าเฉลี่ยของข้อมูล ความดัน อุณหภูมิ และความชื้น ที่เกิดขึ้นแบบย้อนหลังได้